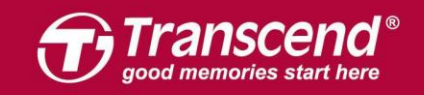

# JDM インストールガイド

Part 1: JetDrive SSDアップグレードキットをMacPCにインストールする方法

- OS X 10.10 以前
- OS X 10.11 (El Capitan)
- OS X 10.13 (High Sierra)

Part 2: JetDrive SSD を付属のエンクロージャーケースにインストールする方法

ご注意! インストール作業中は以下の静電気放電(ESD)対策を 必ず行ってください。 1. 静電気のない場所で作業してください。 2. 静電気防止用リストストラップを着用してください。

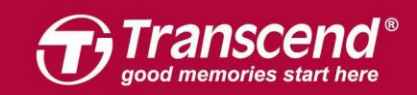

# **Part 1**:

### JetDrive SSDアップグレードキットをMacPCにインストールする 方法

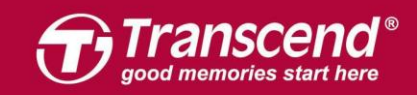

www.transcend-info.com

# OS X 10.10 以前

3

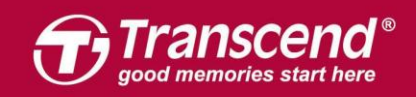

JetDrive を同梱のエンクロージャーケースに設置します。(詳細は後述のPart 2 を参照ください。)

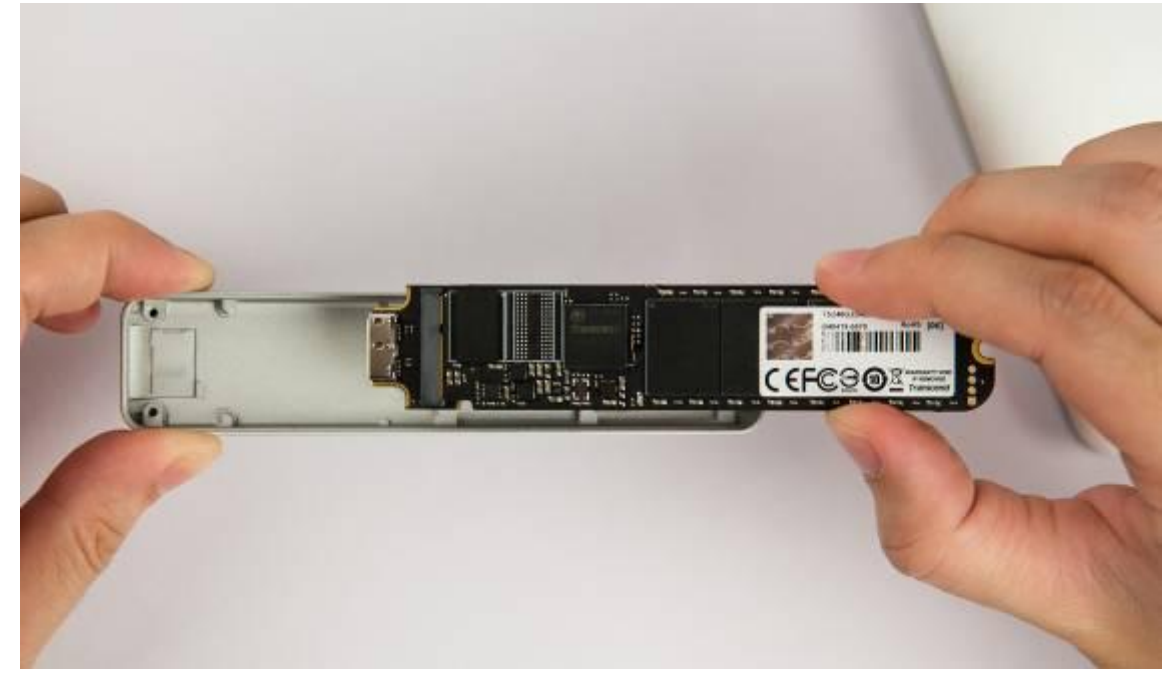

#### Step 2

エンクロージャーをMacに接続します。

end and the Transcend logo are registe

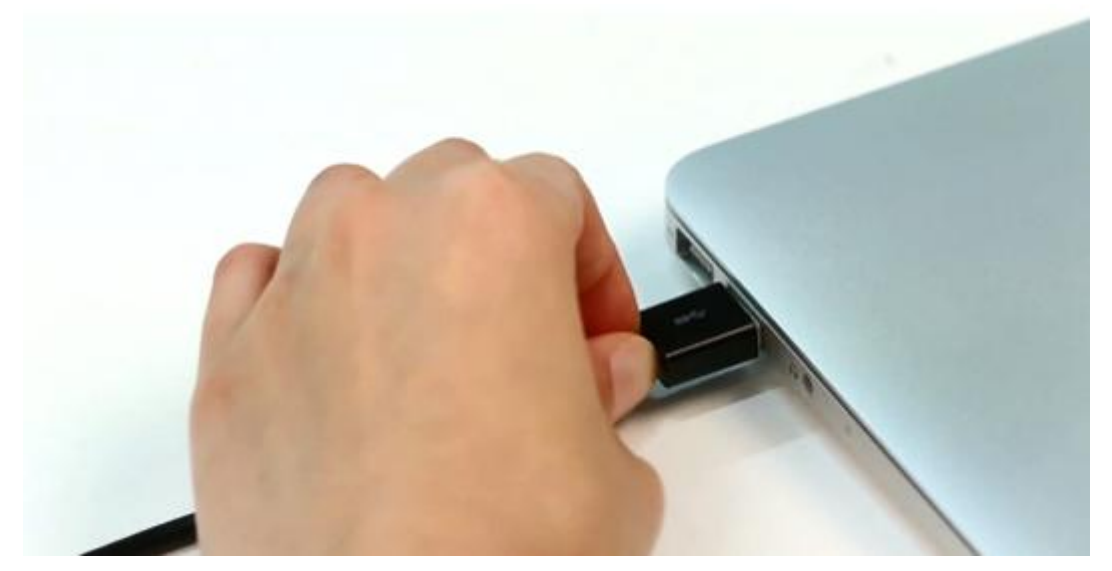

tice. All other products, brand names, company names and logos are trademarks of their resp

ation, Inc. Product offerings and specifications are

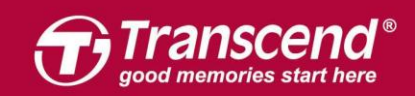

Macに電源を入れ、起動する最中に"Command+R"キーを長押しします。OS Xのユーティリティに入るまで押し続けてください。

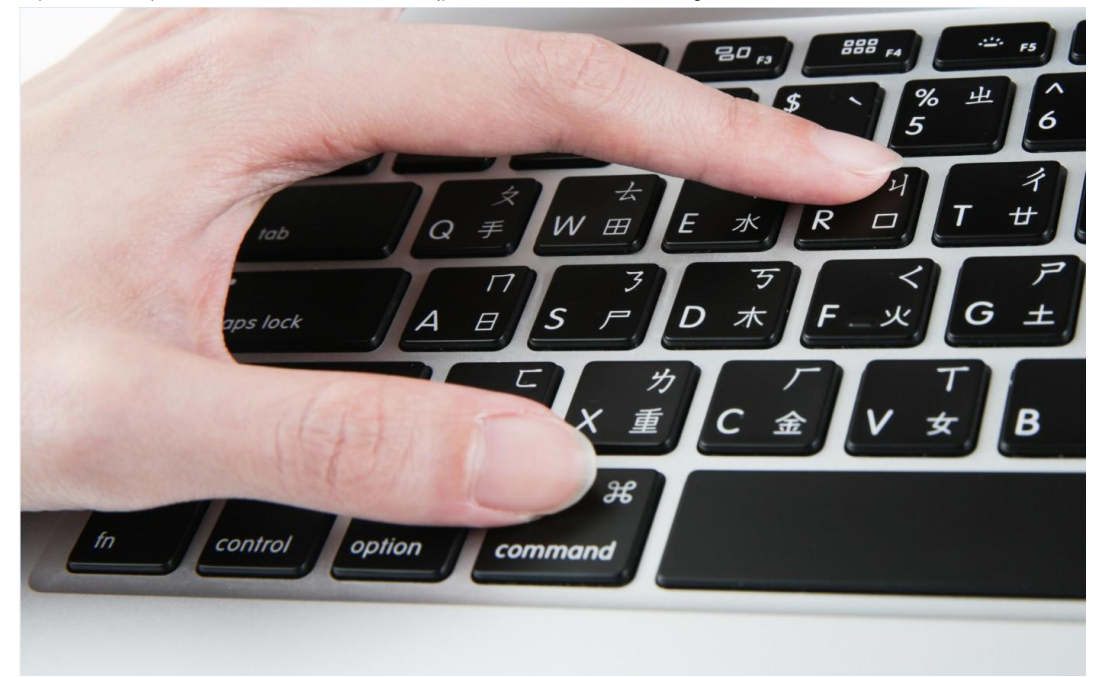

#### Step 4

"ディスクユーティリティ"(Disk Utility)を選択し、"続ける"(Continue)をクリックします。

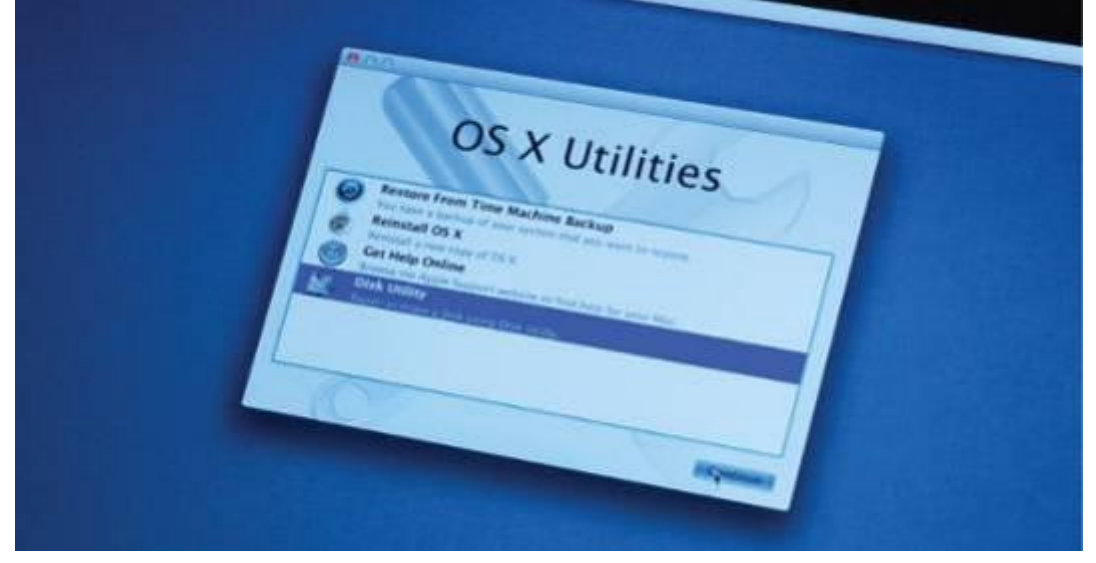

All rights reserved. Transcend and the Transcend logo are registered trademarks of Transcend information, inc. Product offerings and specifications are subject to change without notice. All other products, brand names, company names and logos are trademarks of their respective of

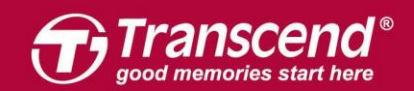

"消去"(Erase) タブをクリックし、フォーマットには"Mac OS 拡張ジャーナリング" (Mac OS Extended (journaled))を選択してください。 JetDrive の名前を入力し、"消

去"(Erase)をクリックします。

※ 消去を開始する前に正しいドライブを選んでいることをご確認ください。

| I21.33 GB APPLE SSD TS<br>Macintosh HD<br>240.06 GB JetDrive Tran | First Aid         Ensor         Partition         RAID         Restore           To erase all data on a disk or volume:         1         Select the disk or volume in the list on the left.         2         Specify a format and name.           3         If you want to prevent the recovery of the disk's erased data, click Security Options.         4         Click Erase.           To prevent the recovery of previously deleted files without erasing the volume, select a volume in the list on the left, and click Erase Free Space.         1 |
|-------------------------------------------------------------------|----------------------------------------------------------------------------------------------------|
|                                                                   | <br>Format: Mac OS Extended (Journaled) = Name: Transcend                                                                                                    |
|                                                                   | Erase Free Space                                                                                                    |

#### Step 6

消去プロセスが始まる前に以下の警告メッセージが表示されます。 "消去"(Erase)をクリックして続けます。

| F | Are you sure you want to erase the disk<br>"JetDrive Transcend Media"? |
|---|------------------------------------------------------------------------|
|   | Erasing a disk deletes all data on all its partitions.                 |
|   | This disk is unformatted.                                              |
|   | Cancel Erase                                                           |

"復元"(Restore) タブをクリックし、ソース (source) に"Macintosh HD"を選び、復元 先(destination) にはJetDrive パーティションをドラッグして入れます。"復元"(Restore) をクリックしてクローンプロセスを開始してください。作業は数分かかることがありま す。

| 121.33 GB APPLE SSD TS     Macintosh HD     240.06 GB JetDrive Transce     Transcend | To copy a volu<br>image, select t | First Aid Erase RAID Restore<br>me or restore a disk image to a volume, select the sour<br>he destination volume, and then click Restore.<br>To select a source, do one of the following:<br>• To restore a disk image stored on disk, click ima<br>• To restore a disk image stored on the web, drag<br>browser to the Source field or enter its URL starting v<br>• To copy a disk, drag it from the list on the left. | ce volume or disk<br>age.<br>it from a web<br>vith "http://". |
|--------------------------------------------------------------------------------------|-----------------------------------|----------------------------------------------------------------------------------------------------|---------------------------------------------------------------|
|                                                                                      | Source:                           | Macintosh HD                                                                                                    | Image                                                         |
|                                                                                      |                                   | To select a destination volume, drag it from the list o<br>Destination field.                                                                                                    | n the left to the                                             |
|                                                                                      | Destination:                      | Transcend                                                                                                    |                                                               |
|                                                                                      |                                   | Erase "Transcend" and copy the contents of "Macinto                                                                                                    | ish HD" to it.                                                |
|                                                                                      |                                   |                                                                                                    | Restore                                                       |

#### Step 8

クローン作業完了後、Macをシャットダウンし、JetDriveをケースから外してください。

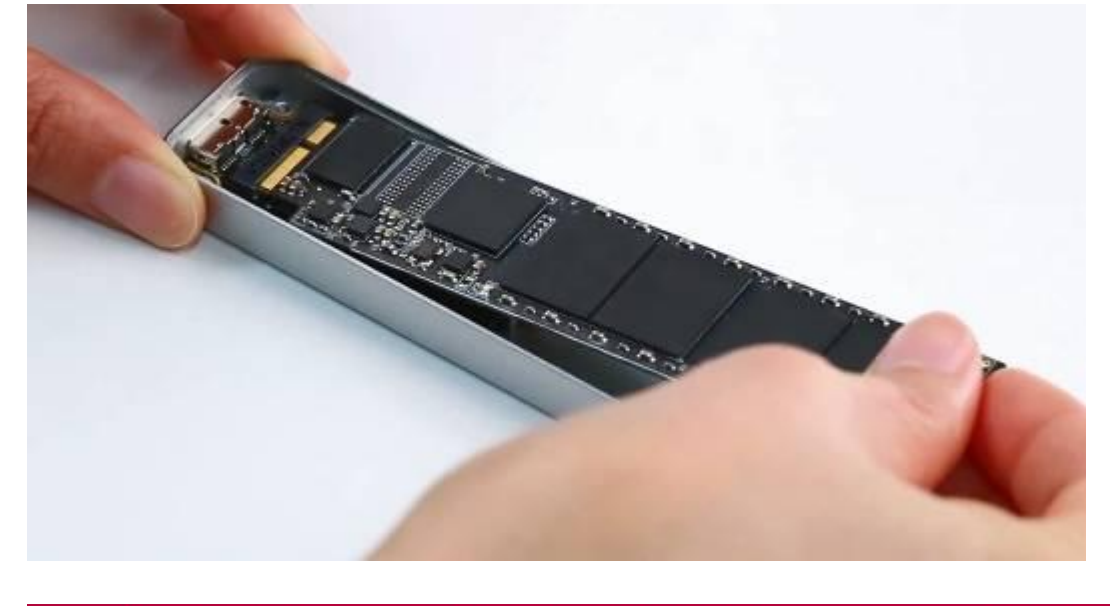

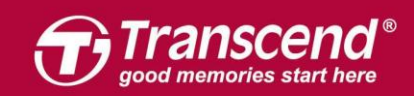

同梱されている P5 スクリュードライバーで MacBook のバックカバーを取り外し、T5 スクリュードライバーで SSD を固定している 1 つのネジを外します。オリジナルの SSD を慎重に外してから JetDrive を設置してください。ネジを全てしっかり絞めてインスト ールを完了してください。

※JetDrive を設置する前に電源アダプタの接続を外し電源をシャットダウンしてください。

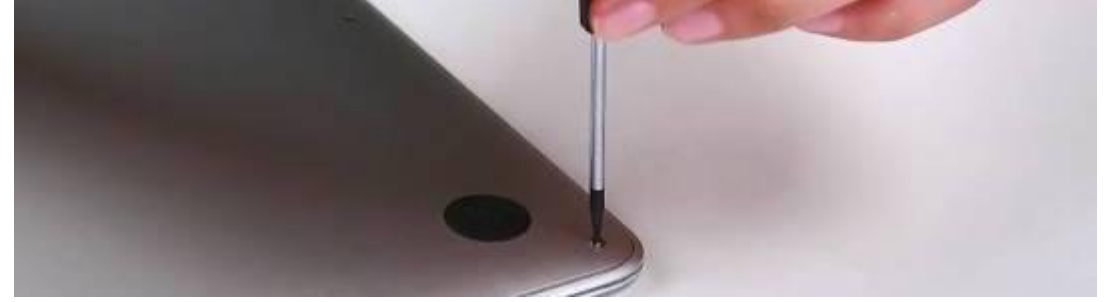

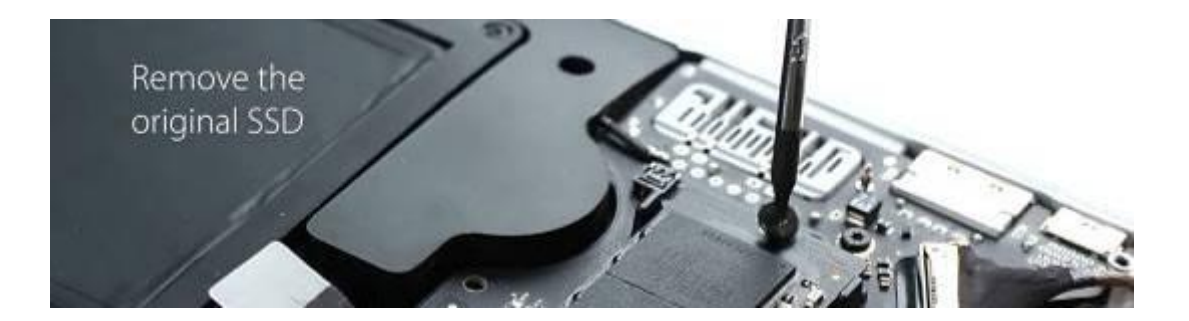

#### Step 10

Mac を起動し、システムプリファレンスにてスタートアップディスクをクリックします。 スタートアップディスクに新しい JetDrive を選択し、Mac を再起動します。

| 00                                                                    | Startup Disk                                                                     |                  |
|-----------------------------------------------------------------------|----------------------------------------------------------------------------------|------------------|
| t 🕨 Show All                                                          |                                                                                  | Q                |
| Select the system you wan                                             | t to use to start up your computer                                               |                  |
| Transcend JetDrive<br>OS X, 10.9.2                                    |                                                                                  |                  |
| You have selected OS X, 10.9.2<br>on the disk "Transcend JetDrive.    | •                                                                                | Restart          |
| Click to restart this compute                                         | er in target disk mode                                                           | Target Disk Mode |
| After you restart this computer in<br>to another computer using a Thu | target disk mode, you can connect it<br>nderbolt or FireWire cable and use it as |                  |

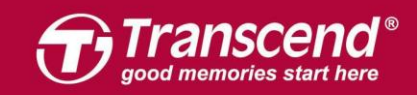

# OS X 10.11 (El Capitan)

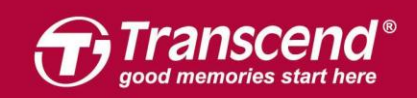

JetDrive を同梱のエンクロージャーケースに設置します。(詳細は後述のPart 2 を参照ください。)

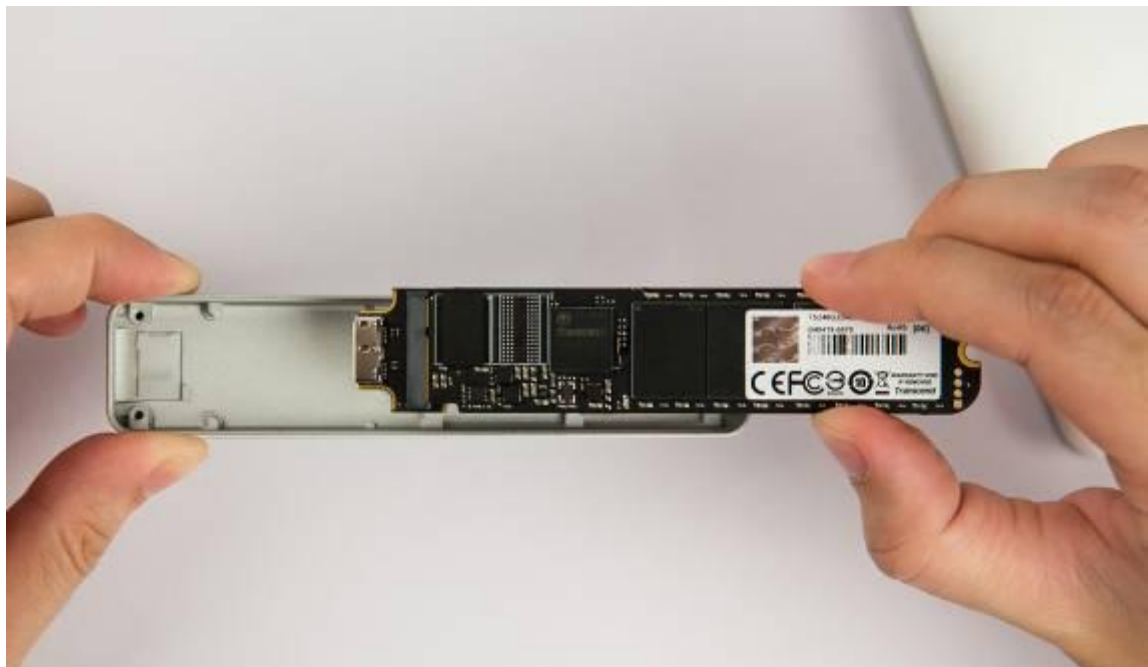

#### Step 2

Macにエンクロージャーを接続します。

served. Transcend and the Transcend loop are registered trade

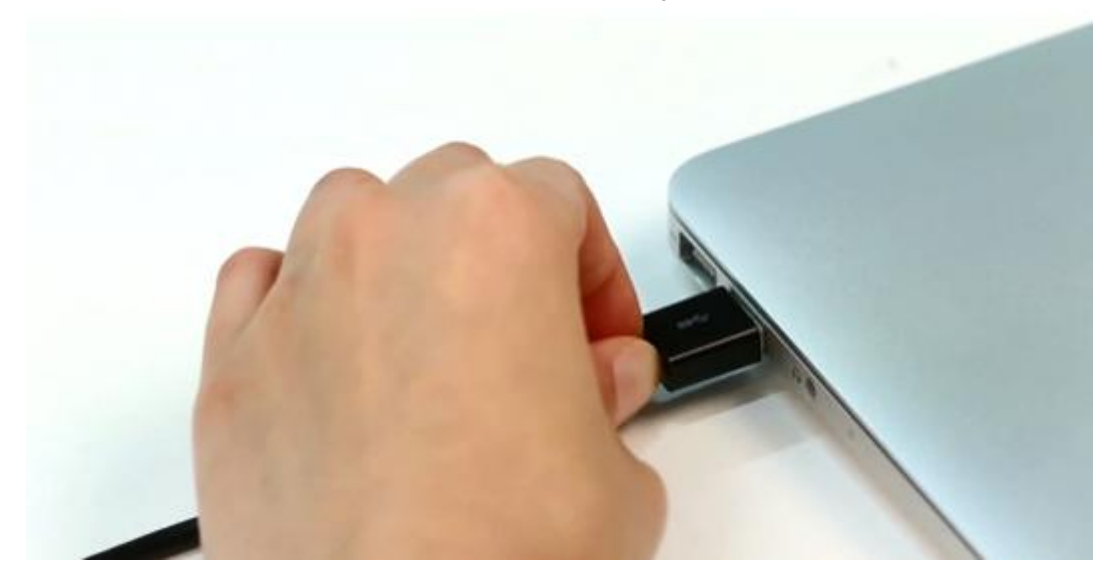

arks of Trans

ct to change without notice. All other products, brand names, company names and logos are trademarks of their resp

nd Information, Inc. Product offerings and specifications are

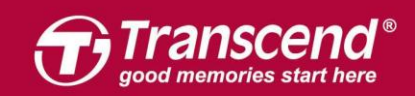

Macに電源を入れ、起動する最中に"Command+R"キーを長押しします。Mac OS Xのユーティリティに入るまで押し続けてください。

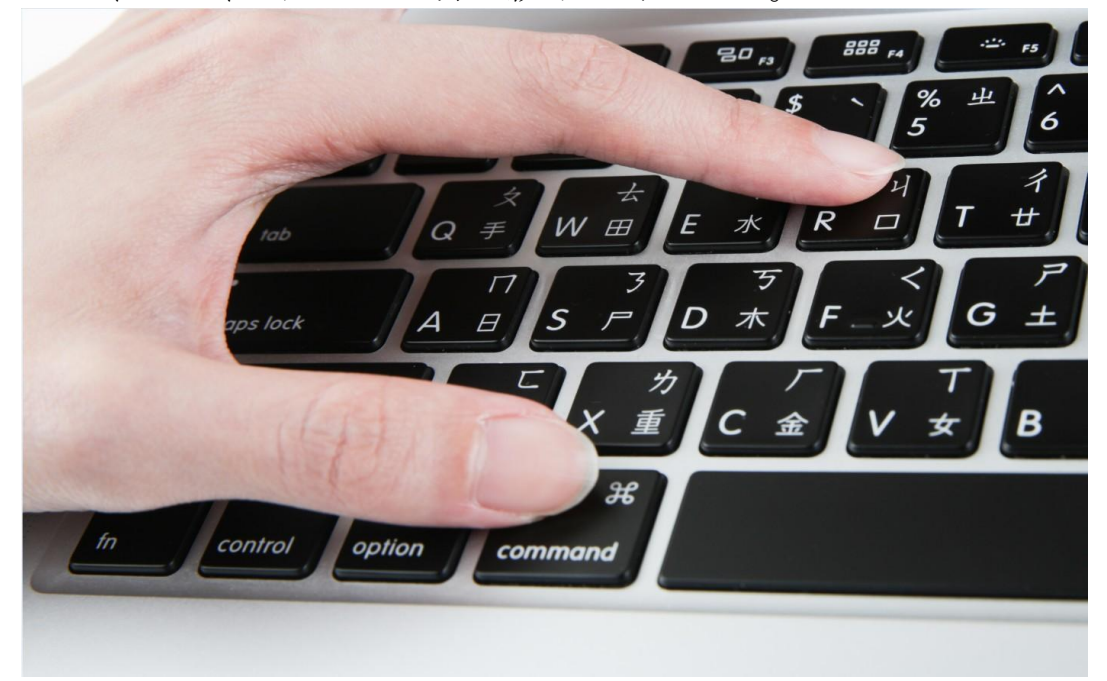

#### Step 4

**"ディスクユーティリティ"**(Disk Utility)を選択し、**"続ける"**(Continue)をクリックします。

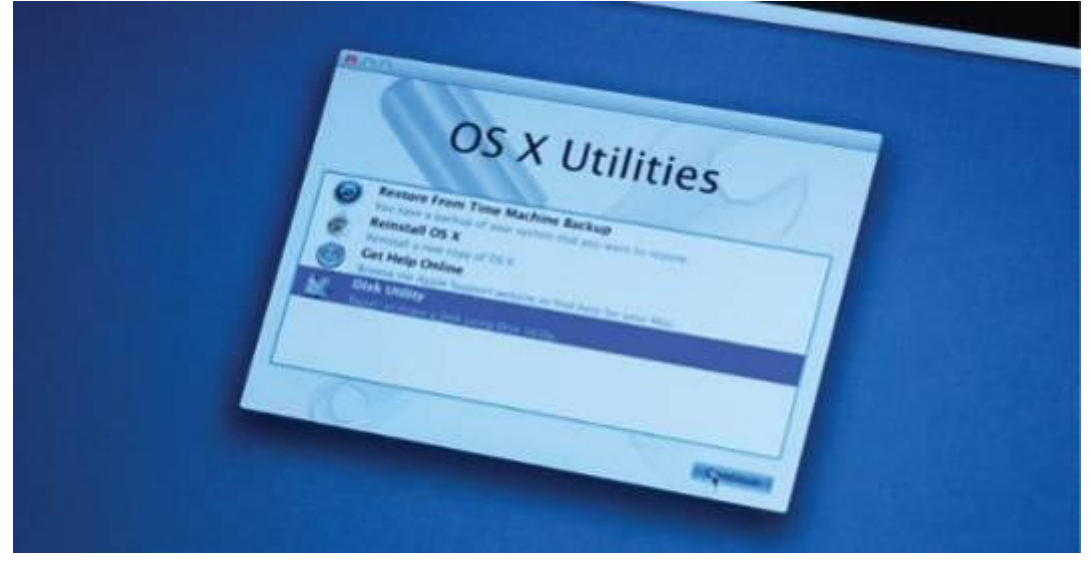

All rights reserved. Transcend and the Transcend logo are registered trademarks of Transcend Information, Inc. Product offerings and specifications are subject to change without notice. All other products, brand names, company names and logos are trademarks of their respective.

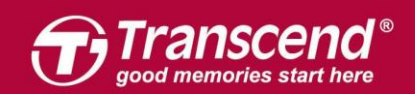

| サイドバーにある                                                                       | JetDrive Transcer           | nd を選び、"i     | 消去"(Era      | se)タブをクリッ | ックしま |
|--------------------------------------------------------------------------------|-----------------------------|---------------|--------------|-----------|------|
|                                                                                | ্মপ্র<br>First Aid Partitio | Disk Utility  | (j)<br>Info  |           |      |
| Internal  APPLE SSD SM01  Macintosh HD  BOOTCAMP  APPLE SD Card R  K transcend | JetDriv<br>480.1 GB UI      | /e Transcend  | l Media      |           |      |
| External JetDrive Transce                                                      | Location:                   | External      | Capacity:    | 480.1 GB  |      |
|                                                                                | Connection:                 | USB           | Child count: | 0         |      |
|                                                                                | Partition Map:              | Not Supported | Туре:        | Disk      |      |
|                                                                                | S.M.A.R.T. status:          | Not Supported | Device:      | disk3     |      |

#### Step 6

JetDrive の名前を入力します。フォーマットには"Mac OS X 拡張ジャーナリング"(Mac OS X Extended (journaled))、スキームには"GUID Partition Map"を設定し、"消去"

(Erase) をクリックします。

| · · · · · · · · · · · · · · · · · · ·                                                             |                                                                                                    |          |
|---------------------------------------------------------------------------------------------------|----------------------------------------------------------------------------------------------------|----------|
|                                                                                                   | Disk Utility                                                                                                    |          |
|                                                                                                   | A?     ①     ☐     ☐       First Aid     Partition     Erase     Mount     Info                                                                                                    |          |
| Internal APPLE SSD SM01 Macintosh HD BOOTCAMP APPLE SD Card R Transcend External JetDrive Transce | Erase "JetDrive Transcend Media"?         Erasing "JetDrive Transcend Media" will destroy of all the data stored on it. Enter a name, choose a partition map and format.         Name:       Transcend         Format:       OS X Extended (Journaled)         Scheme       GUID Partition Map         Cancel       Erase | 480.1 GB |
|                                                                                                   | Connection: USB Child count:                                                                                                    | 0        |
|                                                                                                   | Partition Map: Not Supported Type:                                                                                                    | Disk     |
|                                                                                                   | S.M.A.R.T. status: Not Supported Device:                                                                                                    | disk3    |

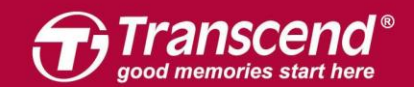

| 0 🔴 🔘                                                                                                    | Disk Utility                                                                                                    |                                                                                              |
|----------------------------------------------------------------------------------------------------|----------------------------------------------------------------------------------------------------|----------------------------------------------------------------------------------------------|
|                                                                                                    | A?     ⊕     Image: Second second se | (j)<br>Info                                                                                  |
| Internal  APPLE SSD SM01  Macintosh HD  BOOTCAMP  APPLE SD Card R  Transcend  External  JetDrive Transce | <ul> <li>Erasing "JetDrive Transcend Me creating "Transcend"</li> <li>Erase process is complete, press Done</li> <li>Show Details</li> <li>Transcend<br/>479.76 GB</li> </ul>                                                                                                    | dia" and<br>to continue.<br>Done                                                             |
| ☐ Transcend ≏                                                                                            | Location: Externa<br>Connection: USE<br>Partition Map: GUID Partition Map<br>S.M.A.R.T. status: Not Supported                                                                                                    | Capacity:     480.1 GB       Child count:     2       Type:     Disk       Device:     disk3 |

上部のメニューバーの"編集"(Edit)をクリックして"復元"(Restore)タブを見つけます。\_\_\_\_\_

| Disk Utility File | Edit Images                                                 | Window                                                                                                    | Help                                                                                               |                                                                                                    |                                                    |                                    |                                                                                          |                                                                    |                                                                                                    | The second second                                                    |
|-------------------|-------------------------------------------------------------|----------------------------------------------------------------------------------------------------|----------------------------------------------------------------------------------------------------|----------------------------------------------------------------------------------------------------|----------------------------------------------------|------------------------------------|------------------------------------------------------------------------------------------|--------------------------------------------------------------------|----------------------------------------------------------------------------------------------------|----------------------------------------------------------------------|
|                   | Restore                                                     | <b>A</b>                                                                                                    | ☆縄R                                                                                                |                                                                                                    |                                                    |                                    |                                                                                          |                                                                    |                                                                                                    |                                                                      |
|                   | Frase                                                       |                                                                                                    | ①第P                                                                                                |                                                                                                    |                                                    |                                    |                                                                                          |                                                                    |                                                                                                    |                                                                      |
|                   | Lidse                                                       |                                                                                                    | URE                                                                                                |                                                                                                    |                                                    |                                    |                                                                                          |                                                                    |                                                                                                    |                                                                      |
|                   | Undo                                                        |                                                                                                    | ЖZ                                                                                                 |                                                                                                    |                                                    |                                    |                                                                                          |                                                                    |                                                                                                    |                                                                      |
|                   | Redo                                                        |                                                                                                    | û#Z                                                                                                |                                                                                                    |                                                    |                                    |                                                                                          |                                                                    |                                                                                                    |                                                                      |
|                   | Cut                                                         |                                                                                                    | ЖX                                                                                                 |                                                                                                    |                                                    |                                    |                                                                                          |                                                                    |                                                                                                    |                                                                      |
|                   | Сору                                                        |                                                                                                    | жc                                                                                                 |                                                                                                    |                                                    |                                    |                                                                                          |                                                                    |                                                                                                    |                                                                      |
|                   | Paste                                                       |                                                                                                    | 96V                                                                                                |                                                                                                    |                                                    |                                    |                                                                                          |                                                                    |                                                                                                    |                                                                      |
|                   | Delete                                                      |                                                                                                    |                                                                                                    |                                                                                                    | DE LE LE LE LE LE LE LE LE LE LE LE LE LE          | Disk                               | Utility                                                                                  |                                                                    | And the second second                                                                                                    | Contraction of the                                                   |
|                   | Select All                                                  |                                                                                                    | A36                                                                                                |                                                                                                    | 99                                                 | œ                                  | 2 8                                                                                      | (1)                                                                |                                                                                                    |                                                                      |
|                   | Find                                                        |                                                                                                    | •                                                                                                  |                                                                                                    | First Aid P                                        | artition E                         | rase Unmount                                                                             | Info                                                               |                                                                                                    |                                                                      |
|                   |                                                             |                                                                                                    |                                                                                                    |                                                                                                    | 1.11.01.1510.11                                    |                                    |                                                                                          |                                                                    |                                                                                                    |                                                                      |
|                   | Spelling and                                                | Grammar                                                                                                    |                                                                                                    |                                                                                                    | THIS FILE T                                        |                                    |                                                                                          |                                                                    | STREET, STREET, STREET |                                                                      |
|                   | Spelling and<br>Substitutions                               | Grammar                                                                                                    |                                                                                                    |                                                                                                    |                                                    |                                    |                                                                                          |                                                                    |                                                                                                    |                                                                      |
|                   | Spelling and<br>Substitutions<br>Transformation<br>Speech   | Grammar<br>ons                                                                                                    | BOOTCAM                                                                                            | SM01<br>HD                                                                                                    | <b>Tran</b><br>479.76                              | ISCEN<br>GB USB                    | d<br>External Physical                                                                   | Volume OS X                                                        | Extended                                                                                                    |                                                                      |
|                   | Spelling and (<br>Substitutions<br>Transformation<br>Speech | Grammar<br>ons<br>T AI                                                                                                    | BOOTCAM<br>PPLE SD Ca<br>transcend                                                                 | SM01<br>HD<br>IP<br>ard R                                                                                                    | <b>Trar</b><br>479.76                              | ISCEN<br>GB USB                    | d<br>External Physical                                                                   | Volume OS X                                                        | Extended                                                                                                    |                                                                      |
|                   | Spelling and d<br>Substitutions<br>Transformatic<br>Speech  | Grammar<br>ons<br>V Al                                                                                                    | BOOTCAM<br>PPLE SD Ca<br>transcend                                                                 | SM01<br>HD<br>IP<br>ard R<br>≜                                                                                                    | 479.76                                             | ISCEN<br>GB USB                    | d<br>External Physical                                                                   | Volume OS X                                                        | Extended                                                                                                    | Available                                                            |
|                   | Spelling and a<br>Substitutions<br>Transformatio<br>Speech  | Srammar<br>ons<br>• Al<br>External                                                                                                    | BOOTCAMI<br>PPLE SD Ca<br>transcend                                                                | SM01<br>HD<br>pp<br>ard R<br>≜                                                                                                    | Pps Pr                                             | hotos                              | d<br>External Physical<br>Audio<br>Zero KB                                               | Volume OS X<br>Movies<br>Zero KB                                   | Extended<br>Other<br>447.5 MB                                                                                                    | Available<br>479.31.08                                               |
|                   | Spelling and d<br>Substitutions<br>Transformatic<br>Speech  | Srammar<br>ons                                                                                                    | BOOTCAMI<br>PPLE SD Ca<br>transcend                                                                | SM01<br>HD<br>pp<br>ard R<br>≜                                                                                                    | pps P<br>ero KB Z                                  | ISCEN<br>GB USB<br>hotos<br>ero KB | d<br>External Physical<br>• Audio<br>Zero KB                                             | Volume OS X<br>Movies<br>Zero KB                                   | Extended<br>Other<br>447.5 MB                                                                                                    | Available<br>479.31 GB                                               |
|                   | Spelling and d<br>Substitutions<br>Transformatic<br>Speech  | Grammar<br>ons<br>Al<br>External<br>Je                                                                                                    | BOOTCAMI<br>PPLE SD Ca<br>transcend<br>etDrive Tran                                                | SM01<br>HD<br>pP<br>ard R<br>\$<br>15Ce<br>2                                                                                                    | PPS P P<br>ero KB Z                                | ISCEN<br>GB USB<br>hotos<br>ero KB | d<br>External Physical<br>Audio<br>Zero KB                                               | Volume OS X<br>Movies<br>Zero KB                                   | Extended<br>Other<br>447.5 MB                                                                                                    | Available<br>479.31 GB                                               |
|                   | Spelling and d<br>Substitutions<br>Transformatic<br>Speech  | Grammar<br>ons                                                                                                    | BOOTCAMI<br>PPLE SD Ca<br>transcend<br>transcend<br>Transcend                                      | SM01<br>HD<br>IP<br>ard R<br>▲<br>15Ce<br>2                                                                                                    | pps P P<br>ero KB Z                                | ISCEN<br>GB USB<br>hotos<br>ero KB | d<br>External Physical<br>Audio<br>Zero KB                                               | Volume OS X<br>Movies<br>Zero KB                                   | Extended<br>Other<br>447.5 MB                                                                                                    | Available<br>479.31 GB                                               |
|                   | Spelling and d<br>Substitutions<br>Transformatic<br>Speech  | Grammar<br>ons<br>Called Called Call | BOOTCAM<br>PPLE SD Ca<br>transcend<br>etDrive Tran<br>Transcend<br>es<br>pple disk im              | SM01<br>HD<br>IP<br>ard R<br>$\triangleq$<br>1sce<br>2<br>1age<br>Mo                                                                                                    | pps P P<br>ero KB Z                                | hotos<br>ero KB                    | d<br>External Physical<br>Audio<br>Zero KB                                               | Volume OS X<br>Movies<br>Zero KB                                   | Extended<br>Other<br>447.5 MB                                                                                                    | Avsilable<br>479.31 GB                                               |
|                   | Spelling and d<br>Substitutions<br>Transformatic<br>Speech  | Grammar<br>ons<br>Called Called Cal  | BOOTCAM<br>PPLE SD Ca<br>transcend<br>etDrive Tran<br>Transcend<br>as<br>pple disk im<br>OS X Base | SM01<br>HD<br>p<br>ard R<br>▲<br>15Ce<br>2<br>15Ce<br>2<br>15Ce<br>2<br>15Ce<br>2<br>15Ce<br>2<br>15Ce<br>2<br>15Ce<br>2<br>15Ce<br>2<br>15Ce<br>2<br>15Ce<br>2<br>15Ce<br>15Ce<br>2<br>15Ce<br>15Ce<br>15C | PPS P P<br>ero KB Z<br>unt Point:<br>aacity:       | hotos<br>ero KB                    | d<br>External Physical<br>Audio<br>Zero KB<br>Volumes/Transcend<br>479.76 GB             | Volume OS X<br>Movies<br>Zero KB<br>Type:<br>Available:            | Extended<br>Other<br>447.5 MB<br>USB Externa                                                                                                    | Available<br>479.31 GB<br>Il Physical Volume<br>479.31 GB            |
|                   | Spelling and d<br>Substitutions<br>Transformatic<br>Speech  | Grammar<br>ons                                                                                                    | BOOTCAM<br>PPLE SD Ca<br>transcend<br>etDrive Tran<br>Transcend<br>os<br>pple disk im<br>OS X Base | SM01<br>HD<br>p<br>ard R<br>▲<br>15Ce<br>S ≜<br>USU<br>Mo<br>Car<br>USU                                                                                                    | rpps P<br>ero KB Z<br>unt Point:<br>aacity:<br>td: | hotos<br>ero KB                    | d<br>External Physical<br>Audio<br>Zero KB<br>Volumes/Transcend<br>479.76 GB<br>447.5 MB | Volume OS X<br>Movies<br>Zero KB<br>Type:<br>Available:<br>Owners: | Extended<br>Other<br>447.5 MB<br>USB Externa                                                                                                    | Available<br>479.31 GB<br>Il Physical Volume<br>479.31 GB<br>Enabled |

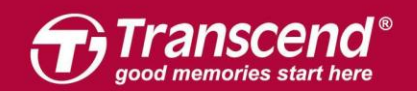

### ソース(Source)として"Macintosh HD"を選択します。

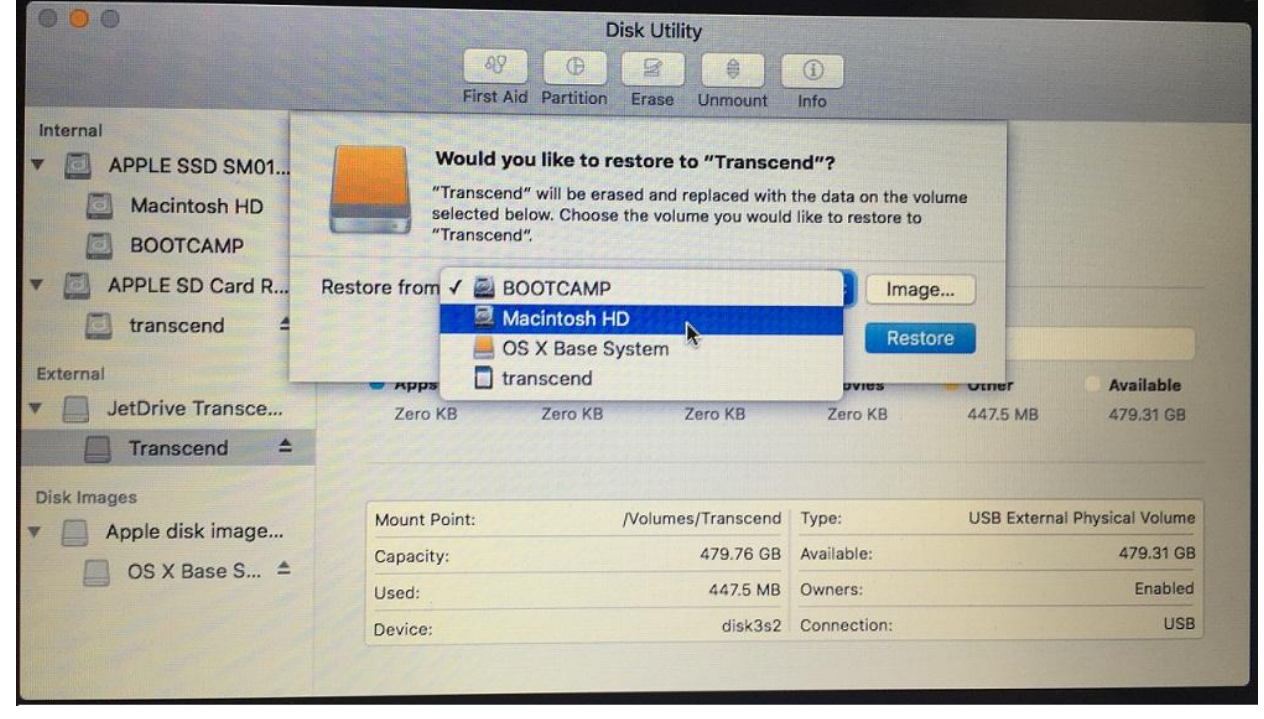

#### Step 9

#### "復元"(Restore)をクリックして復元作業を開始します。

| 000                                                    |                                                    | Disk Ut                                                                   | lity                                              |                                                  |              |                 |
|--------------------------------------------------------|----------------------------------------------------|---------------------------------------------------------------------------|---------------------------------------------------|--------------------------------------------------|--------------|-----------------|
|                                                        | 49                                                 |                                                                           | 8                                                 | ①                                                |              |                 |
|                                                        | First Ai                                           | d Partition Erase                                                         | Unmount                                           | Info                                             |              |                 |
| Internal<br>APPLE SSD SM01<br>Macintosh HD<br>BOOTCAMP | Would yo<br>"Transcend<br>selected b<br>"Transcend | ou like to restore<br>d" will be erased and<br>elow. Choose the vo<br>d". | to "Transcel<br>I replaced with<br>lume you would | nd"?<br>the data on the vo<br>like to restore to | lume         |                 |
| APPLE SD Card R R                                      | estore from: [ 🚔 N                                 | lacintosh HD                                                              |                                                   | 🗧 🚺 Imag                                         | e            |                 |
| transcend 4                                            |                                                    |                                                                           | Can                                               | cel Rest                                         | ore          |                 |
| External                                               | - Apps                                             |                                                                           |                                                   |                                                  | R uner       | Available       |
| JetDrive Transce                                       | Zero KB                                            | Zero KB                                                                   | Zero KB                                           | Zero KB                                          | 447.5 MB     | 479.31 GB       |
| Transcend 📤                                            |                                                    |                                                                           |                                                   |                                                  |              |                 |
| Disk Images                                            | Mount Point:                                       | /Volur                                                                    | nes/Transcend                                     | Туре:                                            | USB External | Physical Volume |
| Apple disk image                                       | Capacity:                                          |                                                                           | 479.76 GB                                         | Available:                                       |              | 479.31 GB       |
| OS X Base S =                                          | Used:                                              |                                                                           | 447.5 MB                                          | Owners:                                          |              | Enabled         |
|                                                        |                                                    |                                                                           | disk3s2                                           | Connection:                                      |              | USB             |

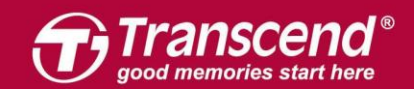

#### www.transcend-info.com

|                                                               |                              | Disk              | Utility                               |                   |                  |                        |
|---------------------------------------------------------------|------------------------------|-------------------|---------------------------------------|-------------------|------------------|------------------------|
|                                                               | AS<br>First A                | D D E             | R S                                   | (i)<br>Info       |                  |                        |
| APPLE SSD SM01<br>Macintosh HD<br>BOOTCAMP<br>APPLE SD Card R | Rest<br>Rest<br>Show Details | toring "Trans     | cend" from "Ma<br>omplete, press Done | to continue.      | ded              |                        |
| External<br>JetDrive Transce<br>Macintosh HD                  | Apps<br>Zero KB              | Photos<br>Zero KB | Audio<br>Zero KB                      | Movies<br>Zero KB | Other<br>66.9 GB | Available<br>412.34 GB |
| Disk Images                                                   | Mount Point:                 | /Volume           | es/Macintosh HD 1                     | Туре:             | USB External     | Physical Volume        |
| Apple disk image                                              | Capacity:                    |                   | 479.24 GB                             | Available:        |                  | 412.34 GB              |
| US X Base S                                                   | Used:                        |                   | 66.9 GB                               | Owners:           |                  | Enabled                |
|                                                               | Device:                      |                   | disk3s2                               | Connection:       |                  | USB                    |

#### Step 10

クローンのプロセスが完了したら、Macをシャットダウンし、JetDrive をエンクロージ ャーから取り外します。

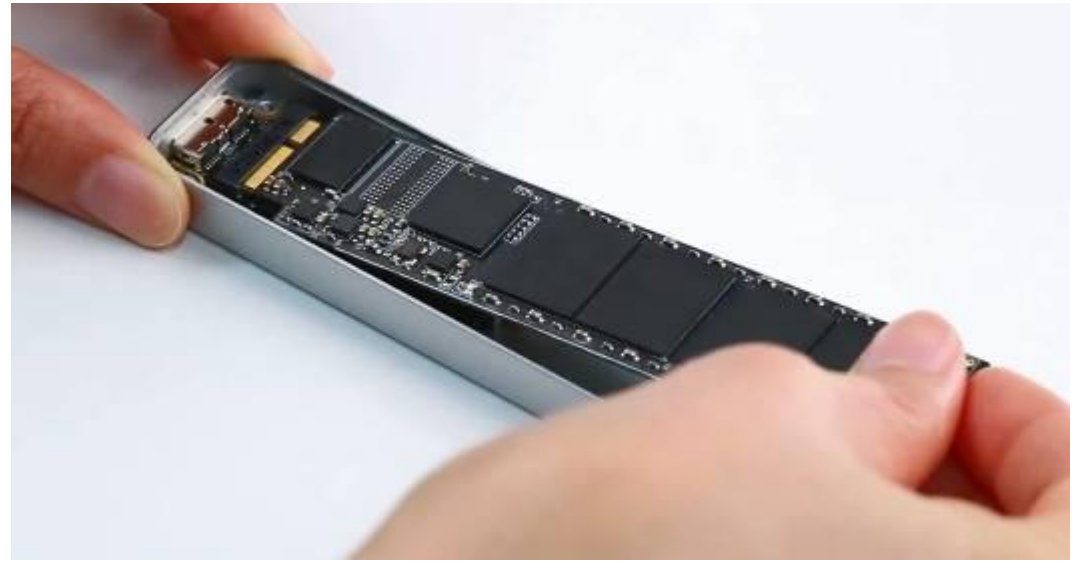

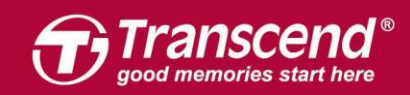

同梱されている P5 スクリュードライバーで MacBook バックカバーを取り外し、T5 スク リュードライバーで SSD を固定している 1 本のネジを外します。オリジナルの SSD を 慎重に外してから JetDrive を設置してください。ネジを全てしっかり絞めてインストー ルを完了してください。

※JetDrive を設置する前に電源アダプタの接続を外し電源をシャットダウンしてください。

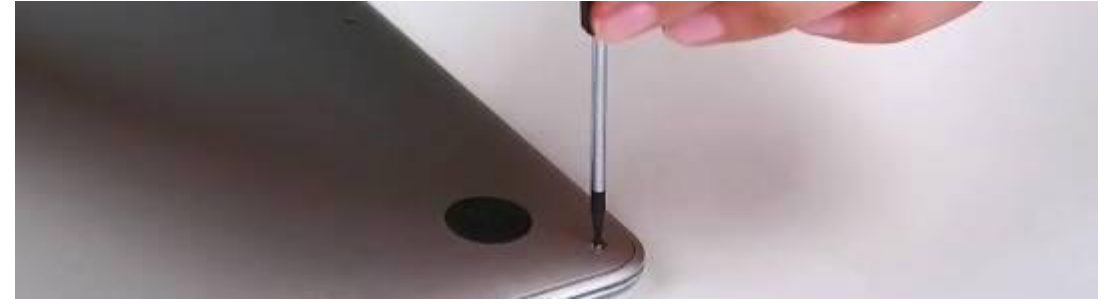

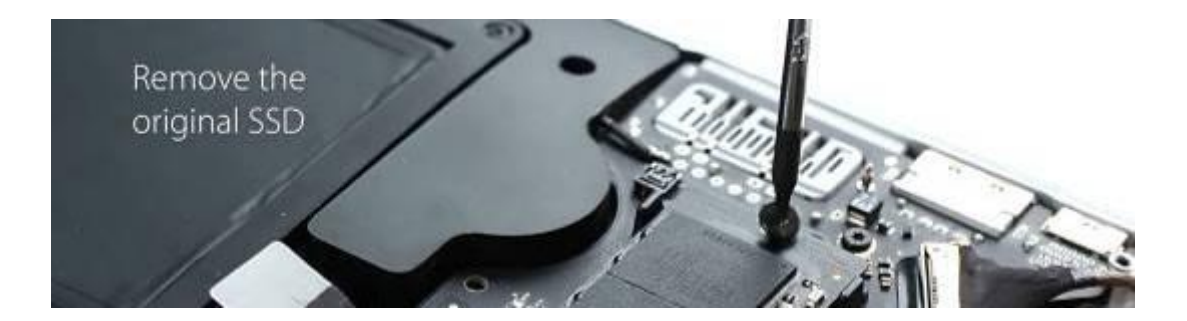

#### Step 12

Mac を起動し、システムプリファレンスにてスタートアップディスクをクリックします。 スタートアップディスクに新しい JetDrive を選択し、Mac を再起動します。

| ••• <                                                         |                                                                | Startup Disk                                                                                                 | Q. Search        |
|---------------------------------------------------------------|----------------------------------------------------------------|----------------------------------------------------------------------------------------------------|------------------|
| Select the s                                                  | ystem you wan                                                  | t to use to start up your computer                                                                           | 1100 C           |
| BOOTCA<br>Window                                              | MP Maci<br>vs OS                                               | ntosh HD<br>X, 10.11                                                                                         |                  |
| You have sele<br>on the disk "I                               | ected OS X, 10.11<br>Macintosh HD."                            |                                                                                                    | Restart          |
| Click to rest<br>After you rest<br>another comp<br>hard disk. | art this compute<br>art this computer ir<br>uter using a Thund | r in target disk mode<br>target disk mode, you can connect it to<br>erbolt or FireWire cable and use it as a | Target Disk Mode |
| Click the                                                     | e lock to prevent fu                                           | rther changes.                                                                                               |                  |
|                                                               |                                                                |                                                                                                    |                  |

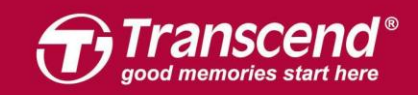

# OS X 10.13 (High Sierra)

17

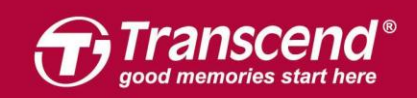

JetDrive を同梱のエンクロージャーケースに設置します。(詳細は後述のPart 2 を参照ください。)

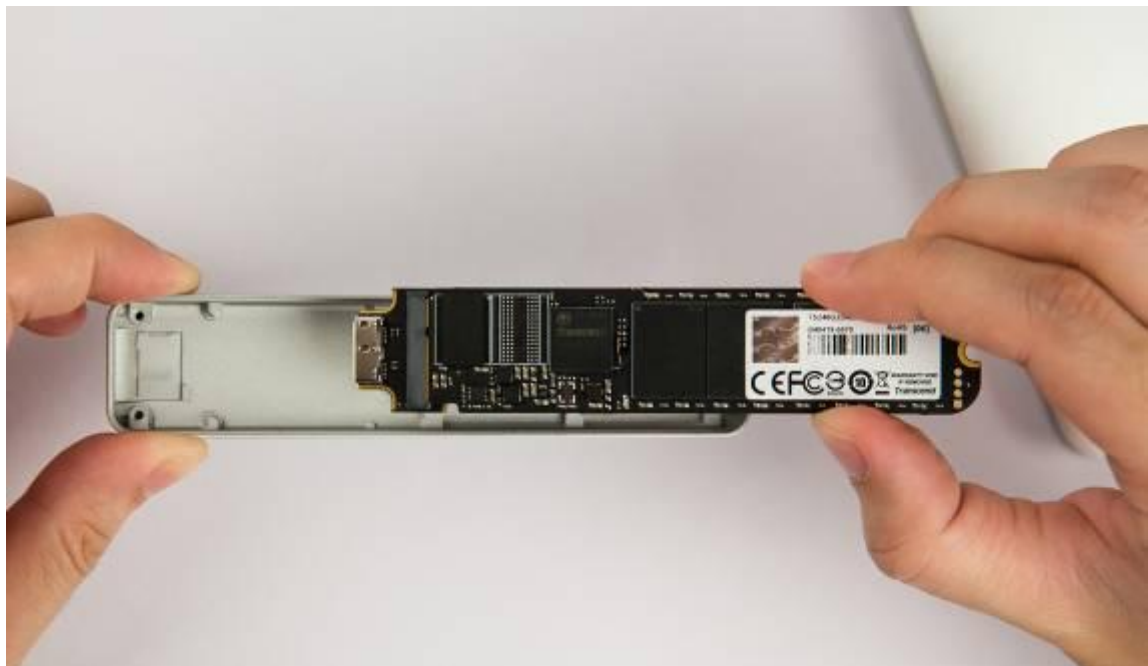

#### Step 2

エンクロージャーをMacに接続します。

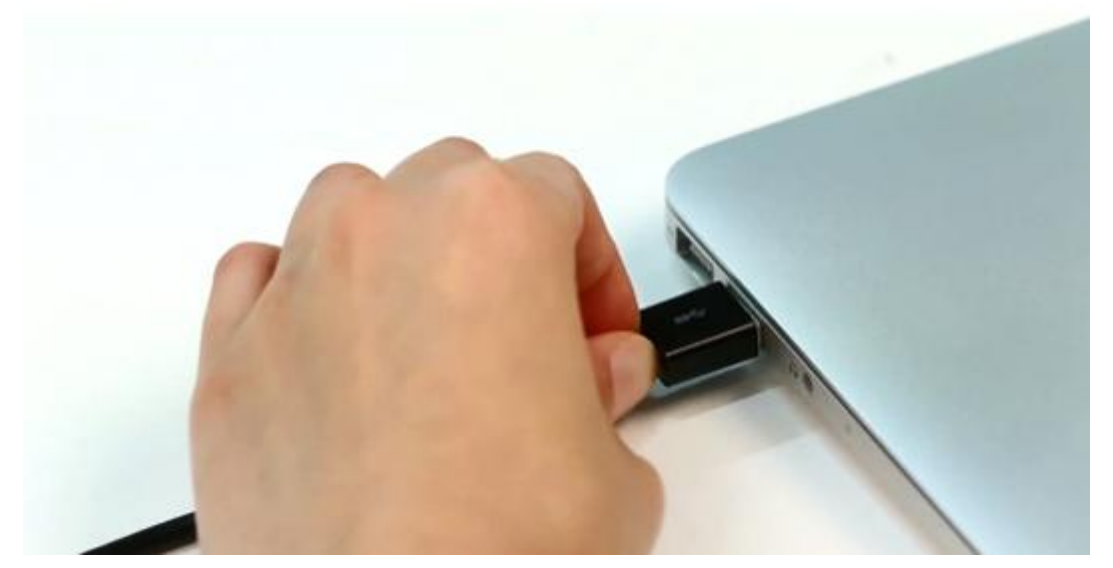

All rights reserved. Transcend and the Transcend logo are registered trademarks of Transcend Information, Inc. Product offerings and specifications are sul

ect to change without notice. All other products, brand names, company names and logos are trademarks of their respective

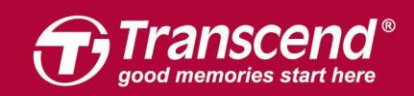

Macに電源を入れ、起動する最中に"Command+R"キーを長押しします。Mac OS Xのユーティリティに入るまで押し続けてください。

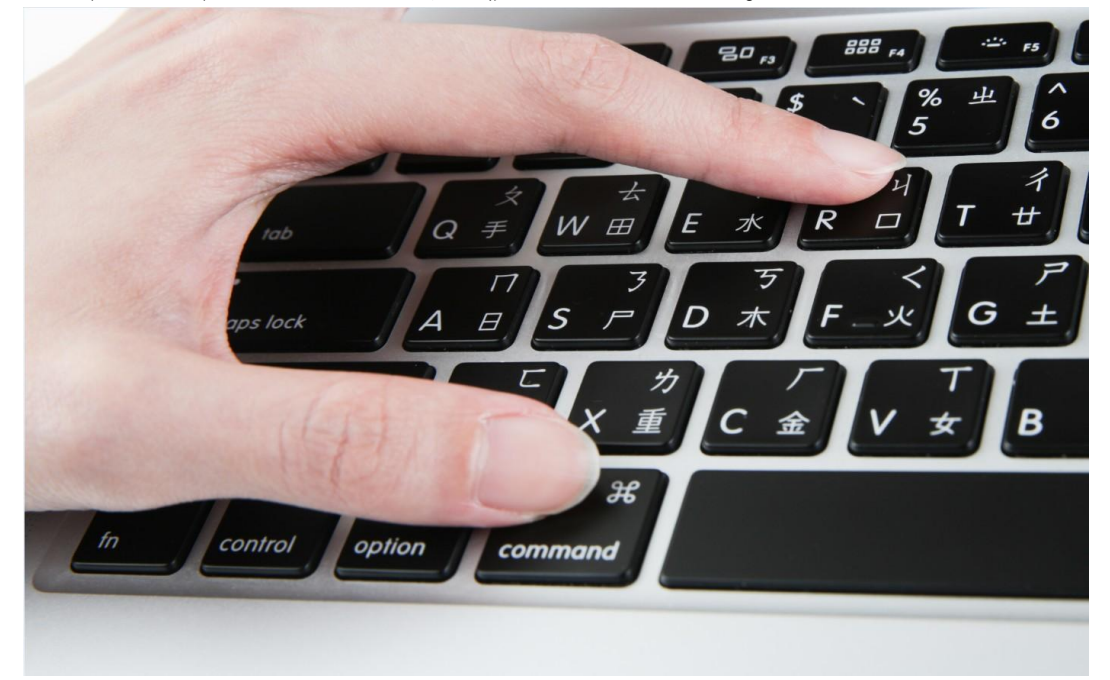

#### Step 4

**"ディスクユーティリティ"**(Disk Utility)を選択し、**"続ける"**(Continue)をクリックします。

|   | Tou have a backup of your system that you want to restore. |   |
|---|------------------------------------------------------------|---|
| 4 | Reinstall macOS                                            |   |
| 0 | Get Help Online                                            |   |
| N | Disk Utility                                               | • |

All rights reserved. Transcend and the Transcend logo are registe

nd Information, Inc. Product offerings and specifications are subject to change without notice. All other products, brand names, company names and logos are trade

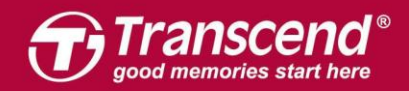

"ビュー" (View) タブをクリックし、"すべてのデバイスを表示" (Show All Devices) を選びます

| View Volume                                            | ay<br>First A     | Disk Utility                              | e<br>mount       | ①<br>Info         |
|--------------------------------------------------------|-------------------|-------------------------------------------|------------------|-------------------|
| Internal<br>Untitled<br>Disk Images<br>OS X Base Syste | OS X<br>Disk Imag | Base System<br>e Volume • Mac OS Extended |                  | 2.01 GB           |
|                                                        | Used<br>1.28 G8   |                                           | Free<br>728.3 MB |                   |
|                                                        | Mount Point:      | 1                                         | Туре:            | Disk Image Volume |
|                                                        | Capacity:         | 2.01 GB                                   | Owners:          | Enabled           |
|                                                        | Available:        | 728.3 MB (Zero KB purgeable)              | Connection:      | Disk Image        |
|                                                        | Used:             | 1.28 GB                                   | Device:          | disk1s1           |
|                                                        |                   |                                           |                  |                   |

| Hide Sidebar                                                                 | 49     0     0     5       First Aid     Partition     Erase     Restore | ()<br>Unmount           | In                |
|------------------------------------------------------------------------------|--------------------------------------------------------------------------|-------------------------|-------------------|
| Show Only Volumes     Show All Devices     Disk Images     OS X Base Syste ▲ | OS X Base System<br>Disk Image Volume + Mac OS Extende                   | ed                      | 2.01 GB           |
|                                                                              | • Used<br>1.28 GB                                                        | <b>Free</b><br>728.3 MB |                   |
|                                                                              | Mount Point:                                                             | / Type:                 | Disk Image Volume |
|                                                                              | Capacity: 2.01 C                                                         | GB Owners:              | Enabled           |
|                                                                              | Available: 728.3 MB (Zero KB purgeabl                                    | e) Connection:          | Disk Image        |
|                                                                              | Used: 1.28 0                                                             | B Device:               | disk1s1           |

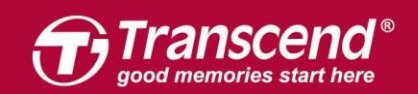

| サイドバーにあ                                                                                                    | っる JetDrive Transcend                                  | 」を選び、'           | "消去"(Erase)<br>◎  | タブをクリックしま | す。 |
|----------------------------------------------------------------------------------------------------|--------------------------------------------------------|------------------|-------------------|-----------|----|
| Internal Container disk2 Untitled External                                                                    | OS X Base System     Disk Image Volume + Mac OS Extend | uemount          | 2.01 GB           |           |    |
| <ul> <li>JetDrive Transc ≜</li> <li>Disk Images</li> <li>Apple disk imag ≜</li> <li>OS X Base Sy ▲</li> </ul> | • Used<br>1.28 GB                                      | Free<br>728.3 MB |                   |           |    |
|                                                                                                    | Mount Point:                                           | / Type:          | Disk Image Volume |           |    |
|                                                                                                    | Capacity: 2.01                                         | GB Owners:       | Enabled           |           |    |
|                                                                                                    | Available: 728.3 MB (Zero KB purgeab                   | e) Connection:   | Disk Image        |           |    |
|                                                                                                    | Used: 1.28                                             | B Device:        | disk1s1           |           |    |
|                                                                                                    |                                                        |                  |                   |           |    |

#### Step 7

JetDrive の名前を入力します。フォーマットには"Mac OS X 拡張ジャーナリング"(Mac OS X Extended (journaled))、スキームには"GUID Partition Map"を設定し、"消去"

(Erase)をクリックします。\*フォーマットに "APFS" しか表示されない場合は "APFS" を選びます。

| 000                                                               |                                     | Disk Utility                                                                                                    |                                                     |          |
|-------------------------------------------------------------------|-------------------------------------|----------------------------------------------------------------------------------------------------|-----------------------------------------------------|----------|
|                                                                   | 49                                  | 0 2 5                                                                                                    |                                                     |          |
| View Volume                                                       | First /                             | Aid Partition Erase Restore M                                                                                                    | fount                                               | Info     |
| Internal    APPLE SSD TS064   Container disk2  Untitled  Untitled | Era<br>Eras<br>stor<br>choo<br>proc | se "JetDrive Transcend Media"<br>ing "JetDrive Transcend Media" will d<br>ed on it, and cannot be undone. Provi<br>see a partition map and format, and cl<br>seed. | ?<br>lelete all data<br>de a name,<br>lick Erase to | 960.2 GB |
| JetDrive Transc 1                                                 | Name:                               | Transcend                                                                                                    |                                                     |          |
| Niele Imagene                                                     | Format:                             | Mac OS Extended (Journaled)                                                                                                    |                                                     |          |
| ▼ Apple disk imag ≜                                               | Scheme:                             |                                                                                                    |                                                     |          |
| ☐ OS X Base Sy ≜                                                  | Lc Security Opti                    | ons Cancel                                                                                                    | Erase                                               | 960.2 GB |
|                                                                   | Connection:                         | USB                                                                                                    | Child count:                                        | 0        |
|                                                                   | Partition Map:                      | Not Supported                                                                                                    | Туре:                                               | Disk     |
|                                                                   | S.M.A.R.T. status:                  | Not Supported                                                                                                    | Device:                                             | disk21   |
|                                                                   |                                     |                                                                                                    |                                                     |          |

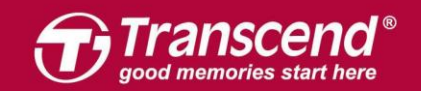

| 000                                                             |                                                  | Disk Utility                                             |              |          |
|-----------------------------------------------------------------|--------------------------------------------------|----------------------------------------------------------|--------------|----------|
|                                                                 | 88                                               | 0 2 5                                                    |              |          |
| View Volume                                                     | First Ald Pa                                     | rtition Erase Restore I                                  | Mount        | Info     |
| Internal  APPLE SSD TS064  Container disk2  Untitled            | Erasing "JetD<br>"Transcend"<br>Erase process is | rive Transcend Media" a<br>complete, click Done to conti | and creating | 960.2 GB |
| External                                                        | Show Details                                     |                                                          | Done         |          |
| 🔻 🔲 JetDrive Transc 🛎                                           |                                                  |                                                          |              |          |
| □ Transcend ▲ Disk Images □ Apple disk imag ▲ □ OS X Base Sv. ▲ | • Transcend<br>959.85 GB                         |                                                          |              |          |
|                                                                 | Location:                                        | External                                                 | Capacity:    | 960.2 GB |
|                                                                 | Connection:                                      | - USB                                                    | Child count: | 2        |
|                                                                 | Partition Map:                                   | GUID Partition Map                                       | Туре:        | Disk     |
|                                                                 | S.M.A.R.T. status:                               | Not Supported                                            | Device:      | disk21   |
|                                                                 |                                                  |                                                          |              |          |

サイドバーにあるTranscendのSSDを選択し、"復元"(Restore)タブをクリックします。

| Internal APPLE SSD TS064 Container disk2 |                  | Transcend<br>USB External Physical Volume • Mac OS | Extended (Journaled) | 959.85 GB                    |
|------------------------------------------|------------------|----------------------------------------------------|----------------------|------------------------------|
| External<br>♥ JetDrive Transc ≜          |                  |                                                    |                      |                              |
| Transcend ▲ Disk Images                  | Used<br>653.2 MB |                                                    | Free<br>959.2 GB     |                              |
| OS X Base Sy ≜                           | Mount Point:     | /Volumes/Transcend                                 | Туре:                | USB External Physical Volume |
|                                          | Capacity:        | 959.85 GB                                          | Owners:              | Enabled                      |
|                                          | Available:       | 959.2 GB (Zero KB purgeable)                       | Connection:          | USB                          |
|                                          | Used:            | 653.2 MB                                           | Device:              | disk21s2                     |

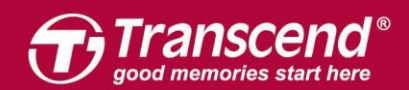

ソースとして "Container disk2" を選び、 "復元" (Restore) をクリックして復元作業を開始します。

| 000                                                           |                                                                                                    | Disk Utility                                                                                                    |                                                                                                    |                              |
|---------------------------------------------------------------|----------------------------------------------------------------------------------------------------|----------------------------------------------------------------------------------------------------|----------------------------------------------------------------------------------------------------|------------------------------|
| Minu Visiuma                                                  | 89                                                                                                    | O B S                                                                                                    | *                                                                                                    |                              |
| View Volume Internal                                          | Restore from Void y<br>"Transcer<br>Restore from V ()<br>()<br>()<br>()<br>()<br>()<br>()<br>()<br>()<br>()<br>()<br>()<br>()<br>( | Aid Partition Erase Restore Un<br>you like to restore to "Transcer<br>nd" will be erased and replaced with the<br>below. Choose the volume you would<br>nd".<br>Container disk2<br>DS X Base System | nmount<br>nd"?<br>the data on the volume<br>like to restore to<br>Image<br>Restore<br>Free<br>959.2 GB | Info                         |
| Apple disk imag      Apple disk imag      OS X Base Sy      A |                                                                                                    |                                                                                                    |                                                                                                    |                              |
|                                                               | Mount Point:                                                                                                    | /Volumes/Transcend                                                                                                    | Туре:                                                                                                  | USB External Physical Volume |
|                                                               | Capacity:                                                                                                    | 959.85 GB                                                                                                    | Owners:                                                                                                | Enabled                      |
|                                                               | Available:                                                                                                    | 959.2 GB (Zero KB purgeable)                                                                                                    | Connection:                                                                                            | USB                          |
|                                                               | Used:                                                                                                    | 653.2 MB                                                                                                    | Device:                                                                                                | disk21s2                     |
|                                                               |                                                                                                    |                                                                                                    |                                                                                                    |                              |

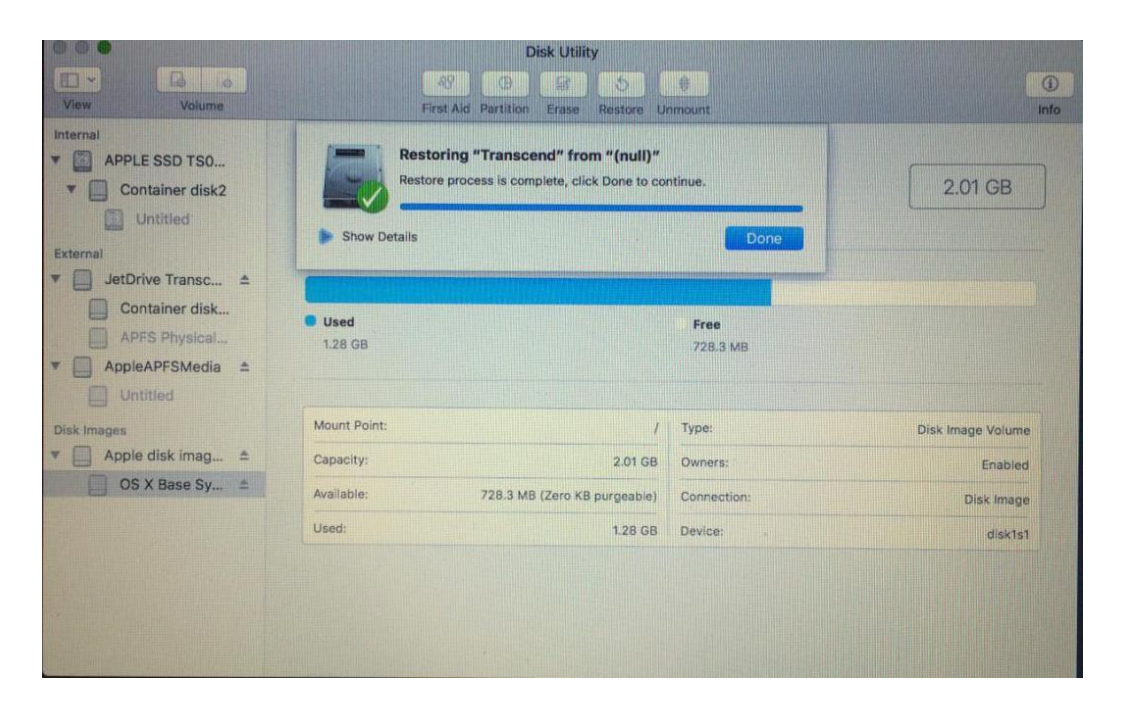

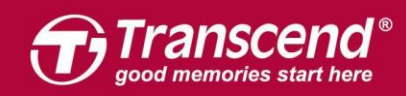

クローンのプロセスが完了したら、Macをシャットダウンし、JetDrive をエンクロージ ャーから取り外します。

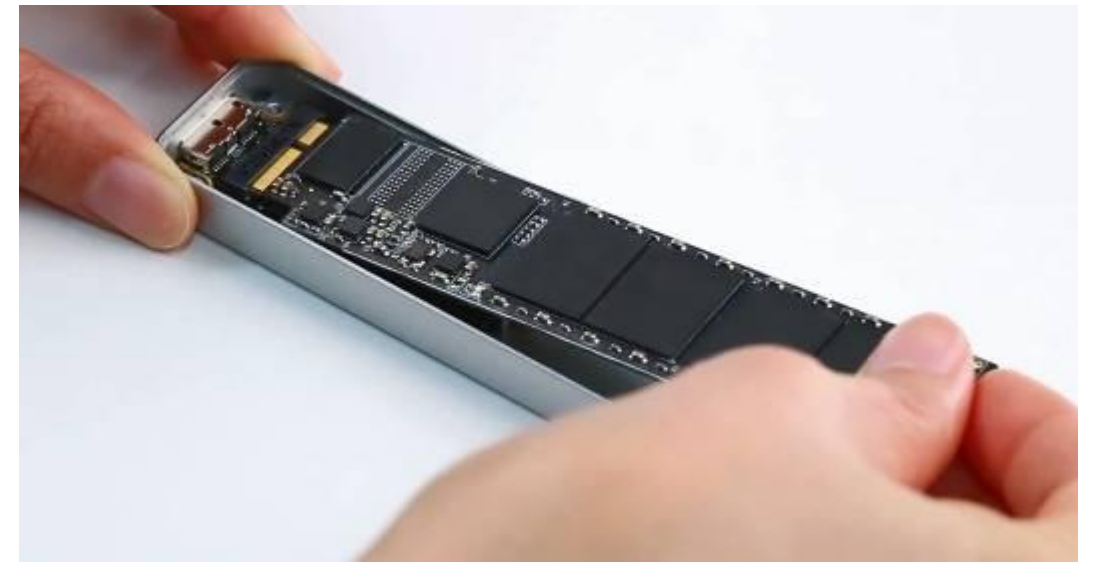

#### Step 11

同梱されている P5 スクリュードライバーで MacBook バックカバーを取り外し、T5 スク リュードライバーで SSD を固定している 1本のネジを外します。オリジナルの SSD を 慎重に外してから JetDrive を設置してください。ネジを全てしっかり絞めてインストー ルを完了してください。

※JetDrive を設置する前に電源アダプタの接続を外し電源をシャットダウンしてください。

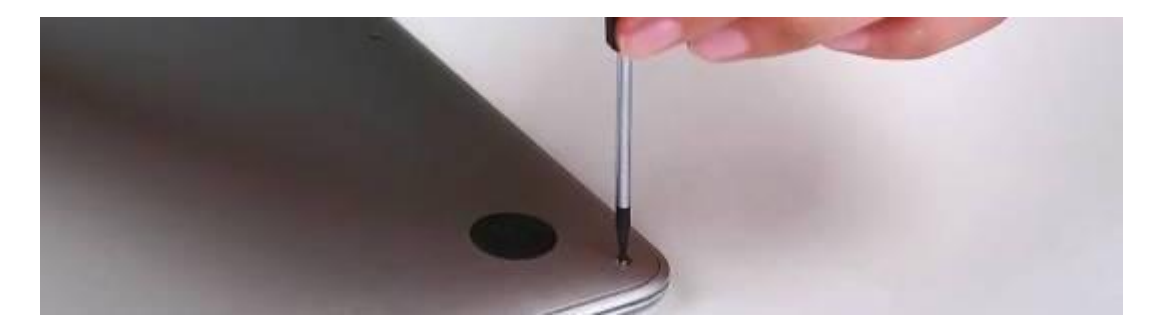

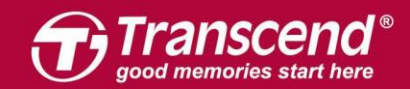

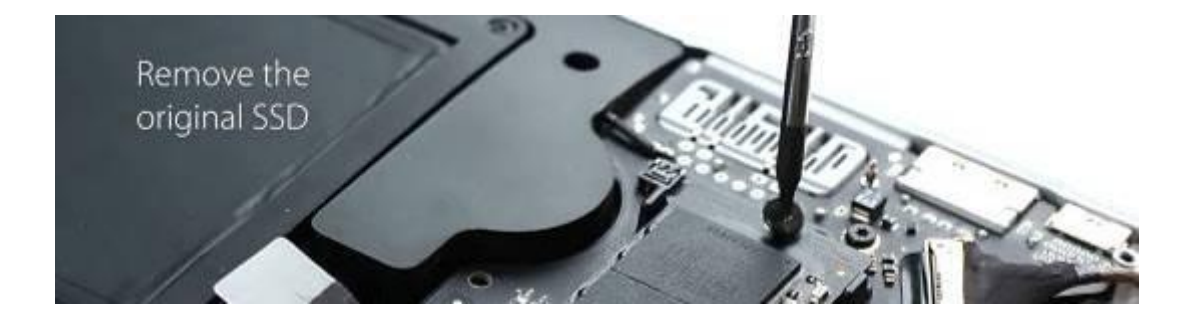

Macを起動し、システムプリファレンスにてスタートアップディスクをクリックします。 スタートアップディスクに新しいJetDrive を選択し、Macを再起動します。

| ● ● ○ < > IIII Startup Disk                                                                                                    | Q Search         |
|----------------------------------------------------------------------------------------------------|------------------|
| Select the system you want to use to start up your computer                                                                                                    |                  |
| Untitled<br>macOS, 10.13.1                                                                                                    |                  |
| You have selected macOS, 10.13.1<br>on the disk "Untitled."                                                                                                    | Restart          |
| Click to restart this computer in target disk mode<br>After you restart this computer in target disk mode, you can connect it to<br>another computer using a Thunderbolt or FireWire cable and use it as a<br>hard disk. | Target Disk Mode |
| Click the lock to prevent further changes.                                                                                                    |                  |

ect to change without notice. All other products, brand names, company names and logos are trademarks of their respe

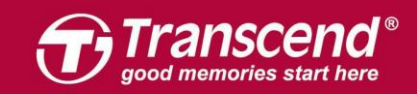

# Part 2:

### JetDrive SSD を付属のエンクロージャーケースにインストール する方法

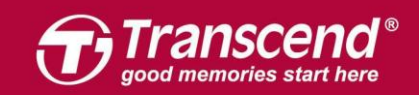

出荷時梱包用のテープをスライドして外します。

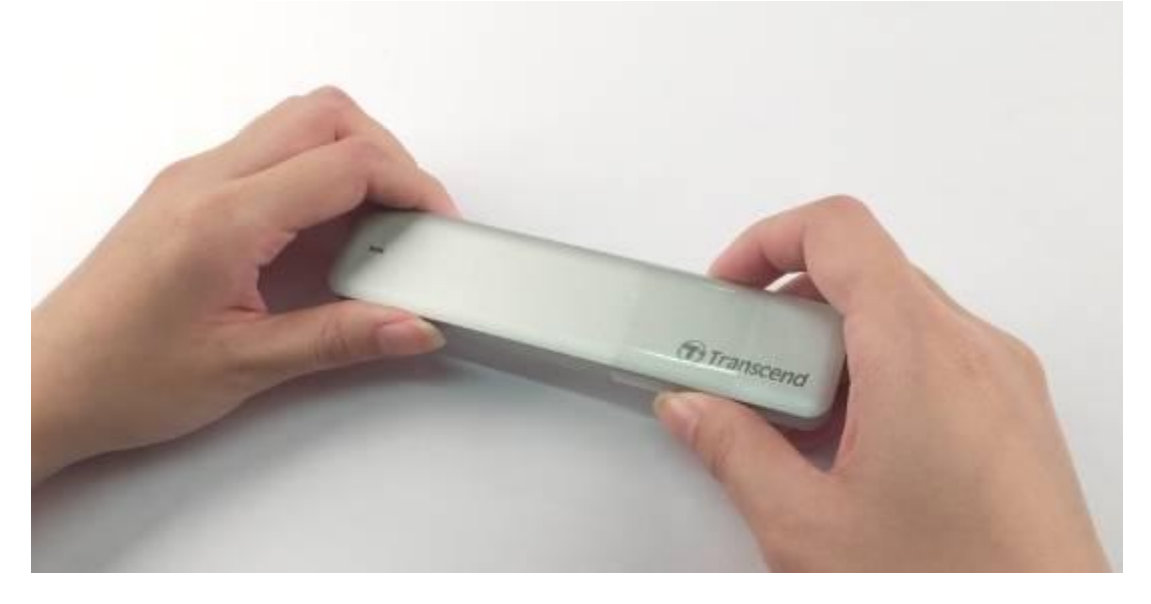

**Step 2** USBからSATAへの変換アダプタをケースから取り出します。

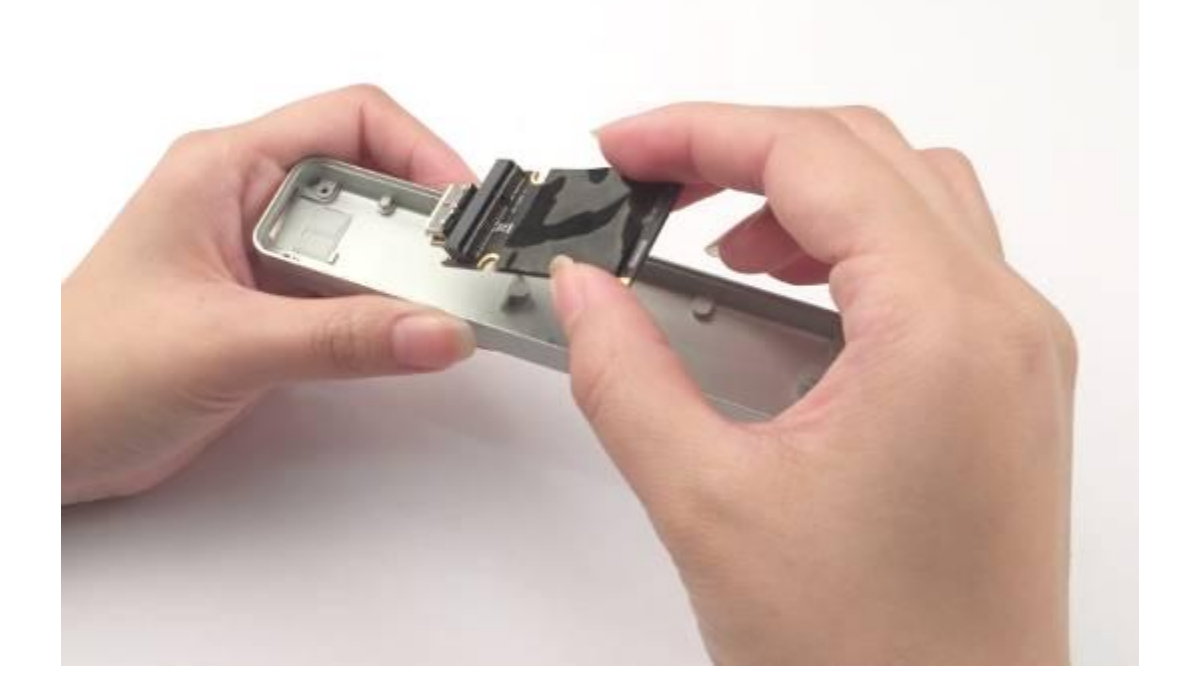

All rights reserved. Transcend and the Transcend logo are registered trademarks of Transcend Information, Inc. Product offerings and specifications are

ect to change without notice. All other products, brand names, company names and logos are trademarks of their respective

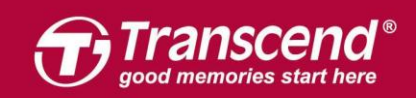

JetDrive を USB から SATA へのアダプタに接続します。

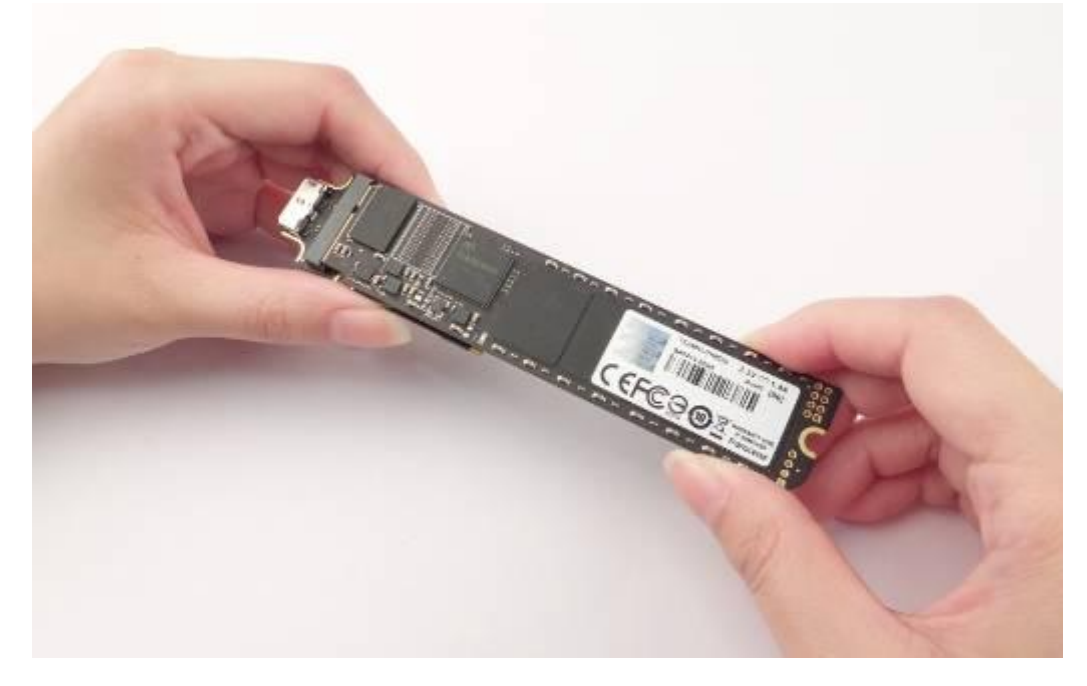

#### Step 4

JetDrive と USB から SATA へのアダプタ、を、取扱いに注意してケースにインストール してください。少し傾けながらスライドさせる要領で中に入れて設置します。

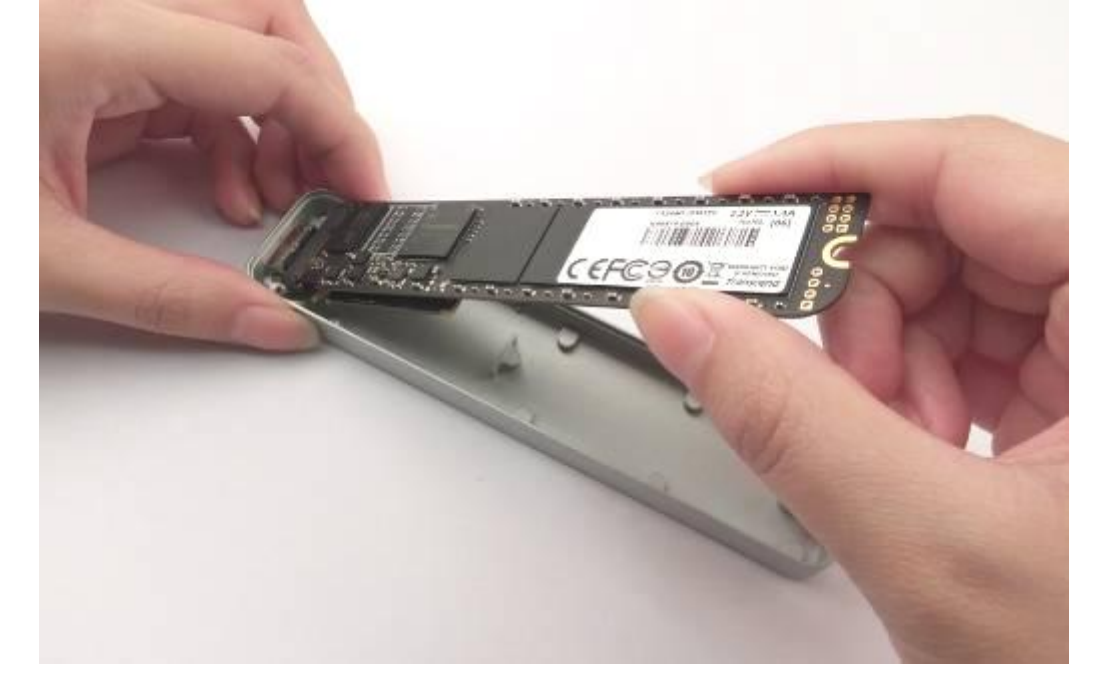

All rights reserved. Transcend and the Transcend logo are registered trade

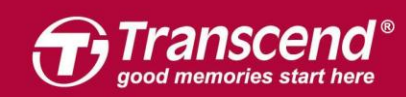

**USB**から**SATA**へのアダプタ、の**USB**コネクタがエンクロージャーのスロットの中の正 しい位置になるようにしてください。

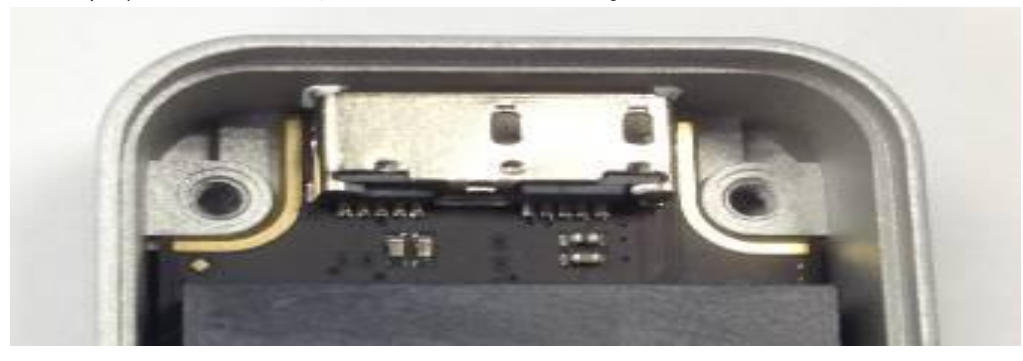

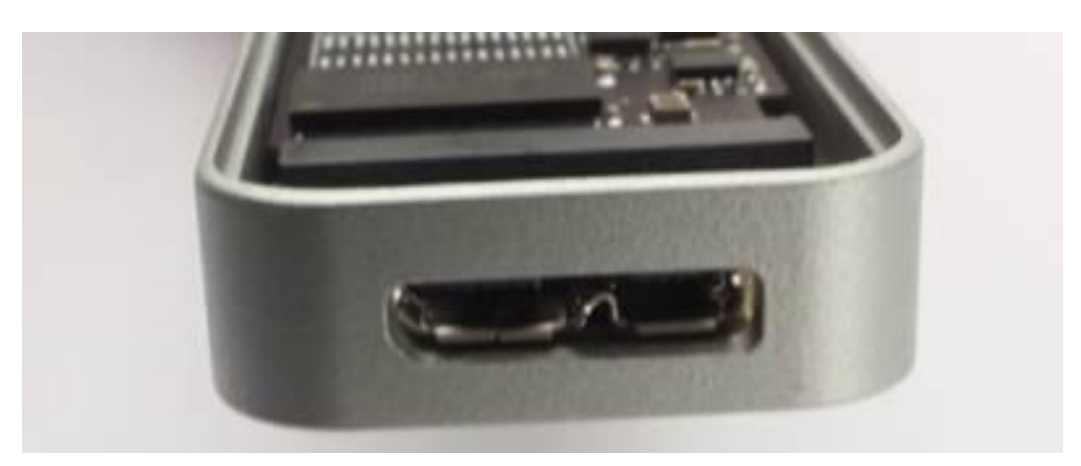

#### Step 6

JetDriveとUSBからSATAへのアダプタ、がケースの中でフラットに収まるようにご確認 ください。

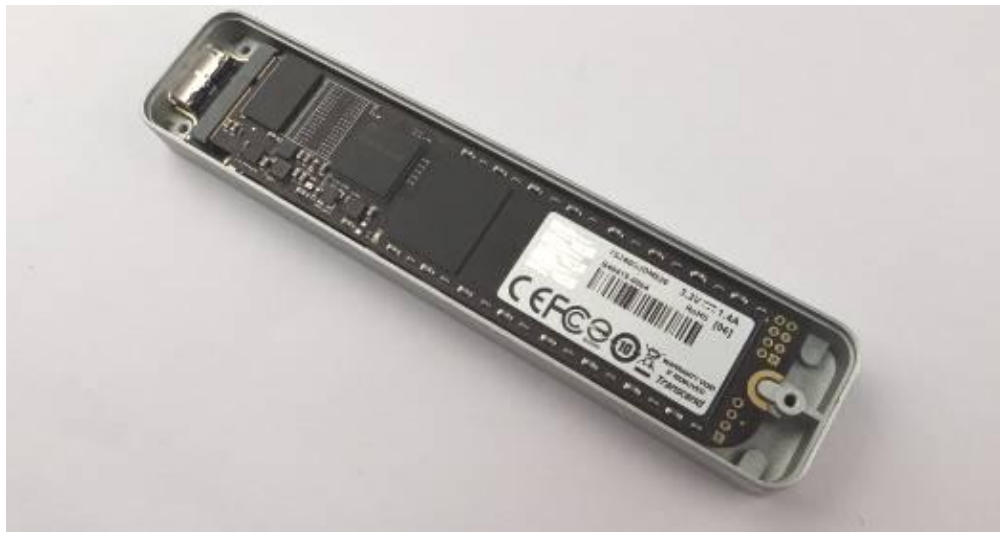

stice. All other products, brand names, company names and logos are trademarks of their respective o

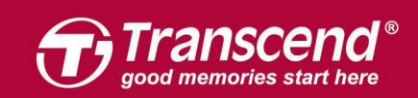

バックカバーを戻してネジ3つで固定します。

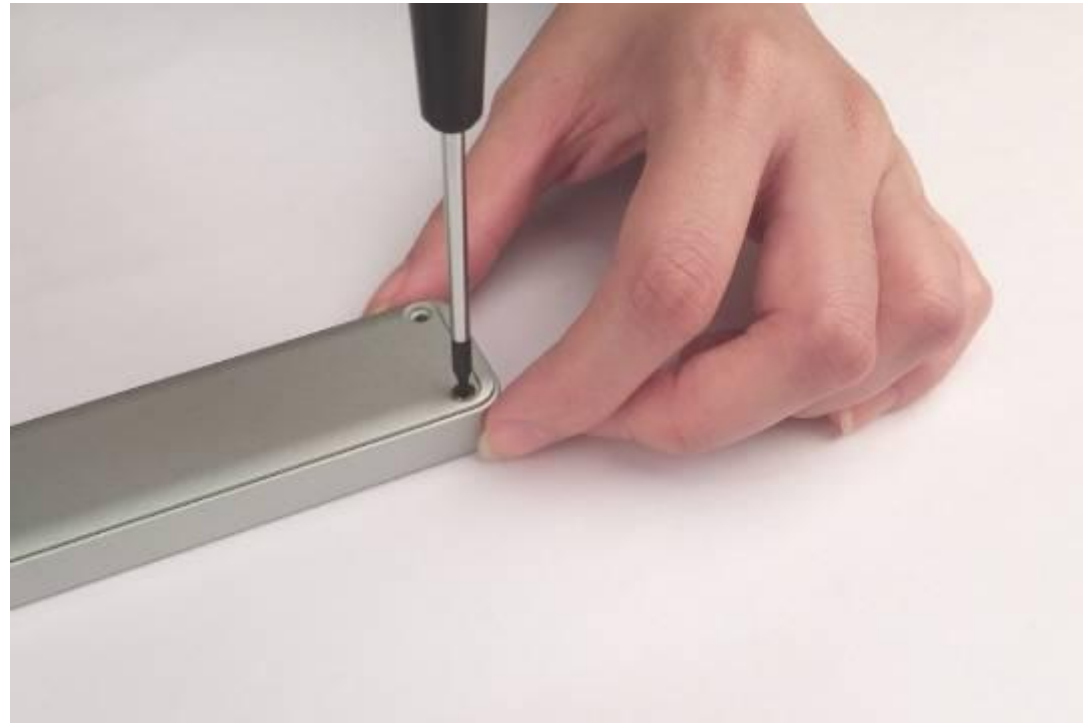